## INSTRUCTIONS ESIM

## Instructions pour iPhone

- 1. À l'aide de votre téléphone, scannez le QR code.
- L'écran affichera "Activer la eSIM", puis changera pour afficher "Activer la eSIM - Une eSIM de eSIMsmart est prête à être activée sur cet iPhone"; cliquez sur Continuer.
- Une fois que l'écran affichera "Configuration cellulaire terminée, votre eSIM est maintenant active sur cet iPhone" ; appuyez sur Terminé.
- 4. L'écran affichera une option "Principale" et une option "Professionnelle" ; sélectionnez "Principale" pour les appels vocaux et les SMS sur votre SIM personnelle. La "Principale" est votre numéro de mobile personnel, la "Professionnelle" est le numéro eSIMsmart pour la data uniquement.
- 5. L'écran affichera maintenant "Données cellulaires" si vous êtes en France, sélectionnez "Professionnelle", si vous n'êtes pas en France, sélectionnez "Principale" pour que votre téléphone continue de fonctionner avec votre numéro de mobile personnel. L'option "Autoriser la bascule des données cellulaires" doit être désactivée.
- 6. Assurez-vous que l'itinérance des données est **activée** sur votre appareil.

## Instructions pour Android

- 1. À l'aide de votre téléphone, scannez le QR code.
- Lorsqu'on vous demande d'ajouter la eSIM eSIMSmart, appuyez sur le bouton bleu Ajouter. L'écran affichera ensuite "Ajout de la eSIM eSIMSmart" ; cette étape peut prendre quelques minutes.
- Lorsque la eSIM est téléchargée avec succès, on vous demandera d'autoriser l'utilisation des données pour une deuxième carte SIM pendant les appels ; appuyez sur Autoriser.
- L'écran affichera SIM 1 qui correspond à votre carte SIM principale – laissez-la activée jusqu'à ce que vous soyez prêt à utiliser la eSIM eSIMSmart. A ce momentlà, désactivez SIM 1 et activez la eSIM 1 (la eSIM 1 sera étiquetée eSIMSmart).
- 5. Assurez-vous que l'itinérance des données est **activée** sur votre appareil.

## **Comment modifier vos paramètres APN**

**Utilisation de la carte SIM en France :** Vous devrez entrer manuellement les paramètres APN sur votre appareil ; assurez-vous de télécharger la eSIM avant de modifier les paramètres APN.

**iPhone:** (Les paramètres peuvent varier légèrement en fonction de la marque et du modèle de l'appareil) Paramètres > Données Cellulaires (ou Mobile) > Options de données cellulaires (ou mobiles) > Réseau de données mobiles (ou cellulaires) > sous Données cellulaires/mobiles, entrez l'APN : **internet** ; le nom d'utilisateur et le mot de passe sont laissés vides.

Android: (Les paramètres peuvent varier légèrement en fonction de la marque et du modèle de l'appareil) Paramètres > Réseaux supplémentaires > Réseau mobile (assurez-vous que l'itinérance des données est activée) > Noms des points d'accès > Cliquez sur le signe + ou sur Ajouter en haut de votre écran. Entrez le nouvel APN : **internet** ; le nom d'utilisateur et le mot de passe sont laissés vides.

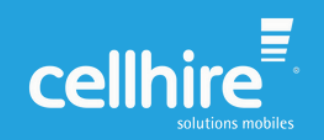